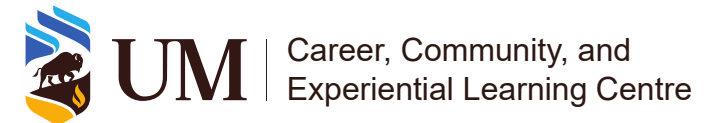

## Experience Record (ER)

Requesting recognition for experiences to be added on your ER Last updated on: March 15, 2024

Login to UMConnect. To login:

1. On the <u>UMConnect</u> home page, select **Login**.

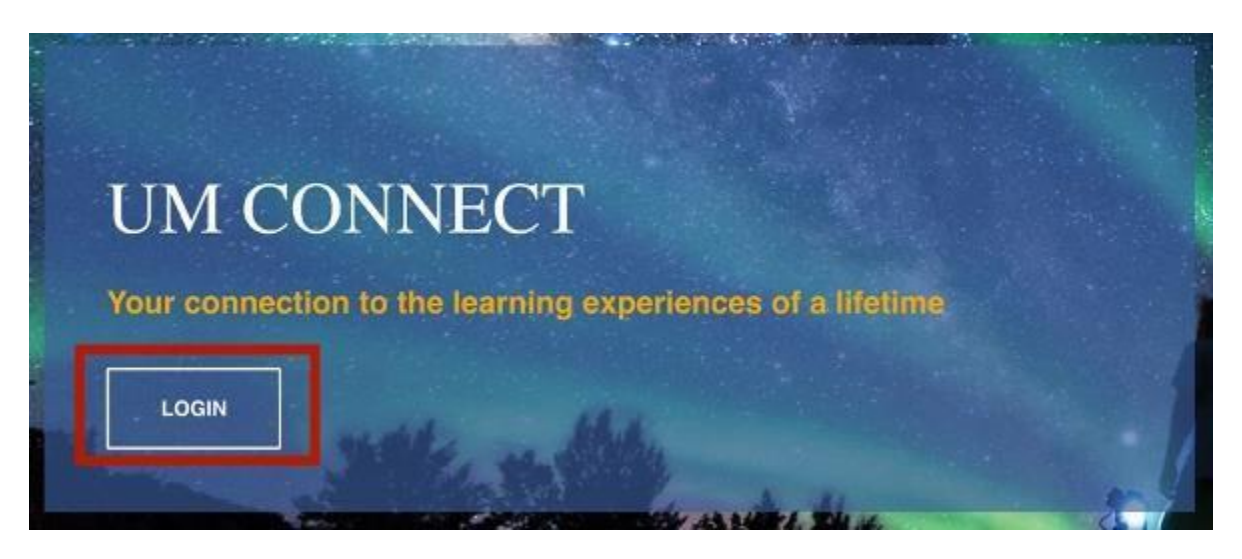

2. Select **UM Students**. This will take you to the UManitoba Single Sign-on log-in page. Login using your @myumanitoba.ca email address and password.

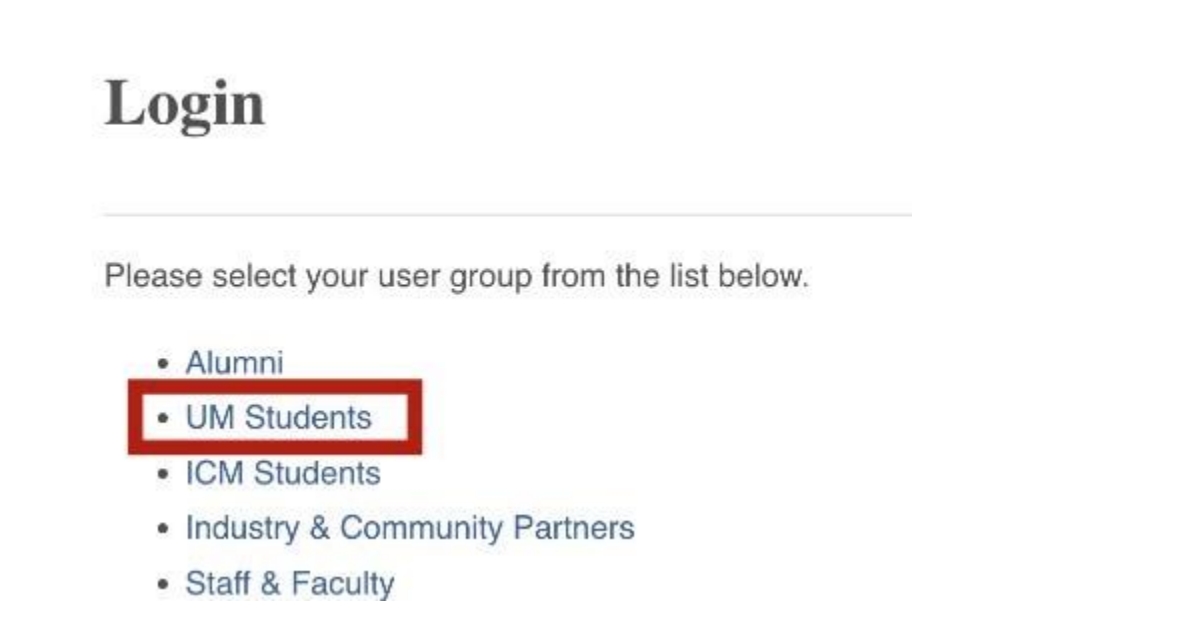

If you require assistance or would like to provide feedback regarding this document, please contact us at <u>experiencerecord@umanitoba.ca</u>.

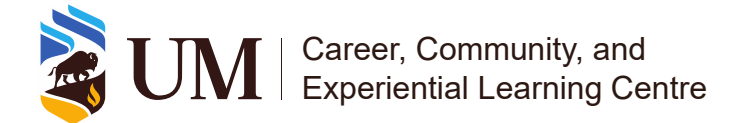

To add an ER-recognized activity and position on your record, follow these steps:

- 1. Search for the activity and position that you would like added to your record. You can do this in two ways:
  - a. Click on **Co-Curricular Opportunities** on the left blue panel to enter your **Co-Curricular Opportunities** homepage.

| You are currently logged in as                |   |
|-----------------------------------------------|---|
|                                               |   |
|                                               |   |
| Dashboard                                     |   |
| Events, Information Sessions and<br>Workshops | ~ |
| Book an Appointment                           |   |
| Job and Volunteer Postings                    | ~ |
| CO-CURRICULAR OPPORTUNITIES                   | ^ |
| Co-Curricular Opportunities Home              |   |
| CCR Information                               |   |
| Ag & Food Sci Career & Co-op                  | ~ |
| Computer Science Co-op                        | ~ |
| Engineering Co-op & IIP                       | ~ |
| Environment, Earth & Resources Co-op          | ~ |
| Science Co-op                                 | ~ |
| Experiential Learning                         | ~ |
| Work Study                                    | ~ |
| Career Mentor Programs                        |   |
| Logout                                        |   |

i. On your **Co-Curricular Opportunities** homepage, click **Add an Experience to My Record**.

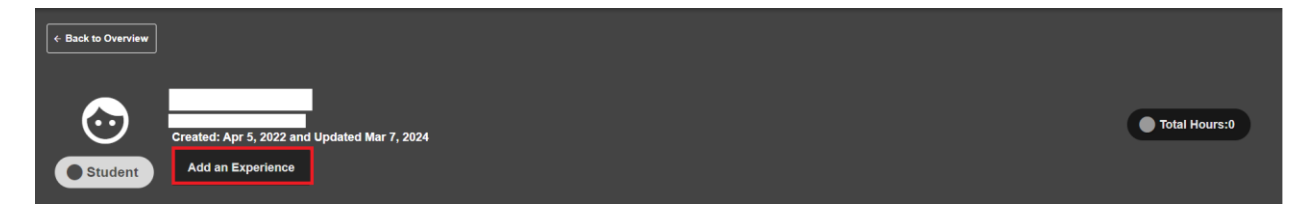

ii. In the search box, add a keyword, such as part of the activity name. A list will appear below the search bar of all potential activities and positions. Click the one you are looking for.

If you require assistance or would like to provide feedback regarding this document, please contact us at <u>experiencerecord@umanitoba.ca</u>.

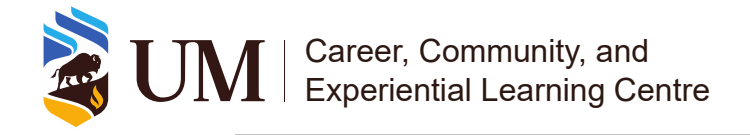

| You can search            | for an activity or position by typing in the name. Search starts once you have typed in at least 3 letters/numbers and will display the most relevant results. Select one to v | iew the detail. |
|---------------------------|----------------------------------------------------------------------------------------------------|-----------------|
| Activity or Position Name |                                                                                                    |                 |
|                           |                                                                                                    |                 |

b. You can also find the activity in the Experience Catalogue.

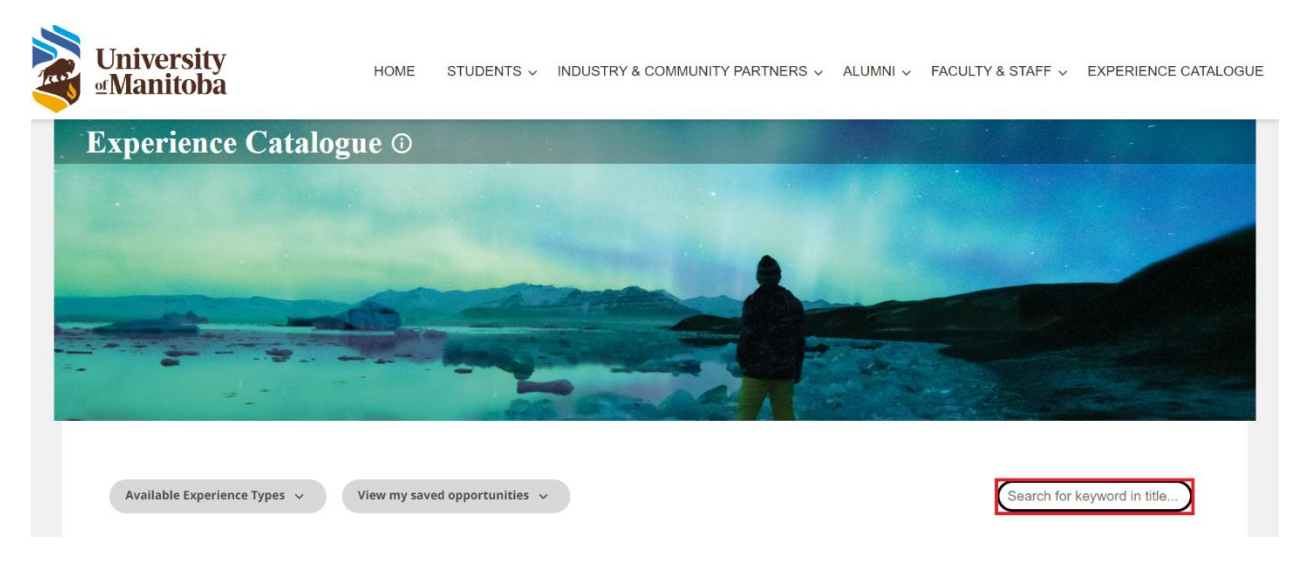

i. Use the search bar to the right to search for an activity. Once you find the activity click on the title to open and view the positions.

|                                                                                                    |                                                                                                    | ×                           |
|----------------------------------------------------------------------------------------------------|----------------------------------------------------------------------------------------------------|-----------------------------|
| <section-header><section-header><section-header><section-header><section-header><section-header><section-header><section-header><section-header><section-header><text></text></section-header></section-header></section-header></section-header></section-header></section-header></section-header></section-header></section-header></section-header> | Student Accessibility Services Volunteer Notetaking Program<br>Fort Garry Campus<br>Description                                                                                                    |                             |
|                                                                                                    | Volunteer notetakers are an invaluable service for SAS students. These volunteers scan notes taken in class, them anonymously with SAS students. These notes are then made accessible to students who for various real unable to take their own notes. This shows a great commitment for helping others. There is no training require The best way for students to learn more is <i>Not set</i> | and share<br>sons are<br>d. |
|                                                                                                    | Positions Volunteer Notetaker A volunteer notetaker takes notes in various classes and provides them to SAS. These notes are then made a to students who for various reasons are unable to take their own notes. Volunteer notetakers are an invaluable for SAS students which demonstrates their commitment to helping others.                                                                 | iccessible<br>e service     |
|                                                                                                    | Type of Experience Student Involvement                                                                                                    |                             |

If you require assistance or would like to provide feedback regarding this document, please contact us at <u>experiencerecord@umanitoba.ca</u>.

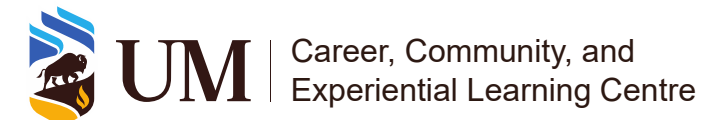

- ii. Click on one of the position titles to open it in UMConnect for further details. This will prompt you to login using your @myumanitoba.ca email address and password if you are not already signed in.
- iii. Once in UMConnect, follow the steps of the first option to request for recognition.

Once you selected the activity and position, click Add Position to My Experience Record.

| Position - New Student Participant - University of<br>Manitoba Orientation |                        | Back to Add Position to My Record     Back to My Experience Record |
|----------------------------------------------------------------------------|------------------------|--------------------------------------------------------------------|
| Position Info                                                              |                        | Add Position To My Experience Record                               |
| Time Period :                                                              | 2023-2024              | Add to shortlist                                                   |
| Campus :                                                                   | Fort Garry Campus      |                                                                    |
| Organization :                                                             | University of Manitoba |                                                                    |
| Department :                                                               | Student Life           |                                                                    |
|                                                                            |                        |                                                                    |

1. The position will show up on your record as Pending.

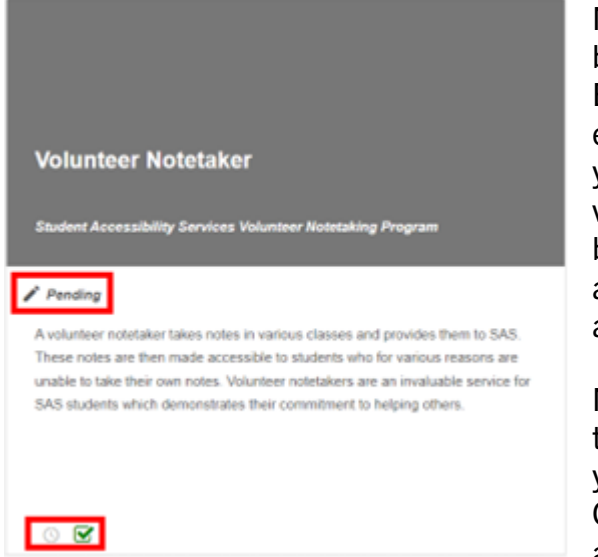

Note: If the box is check marked it will be displayed on your published Experience Record, if it is not, it will be excluded. It is automatically checked on you have submitted a request for validation. However, if you uncheck the box before it is approved you will not be able to checkmark it again until after approval.

Note: If you click on the clock icon on the bottom right you will be able to edit your hours while your request is pending. Once it is approved you will no longer be able to edit the hours.

2. During the validation period (typically at the end of every semester), validators can review requests, approving and declining where appropriate.